# ChoreonoidとG-ROBOTを用い たロボットモーション作成

(独)産業技術総合研究所知能システム研究部門原 功

NATIONAL INSTITUTE OF ADVANCED INDUSTRIAL SCIENCE AND TECHNOLOGY (AIST)

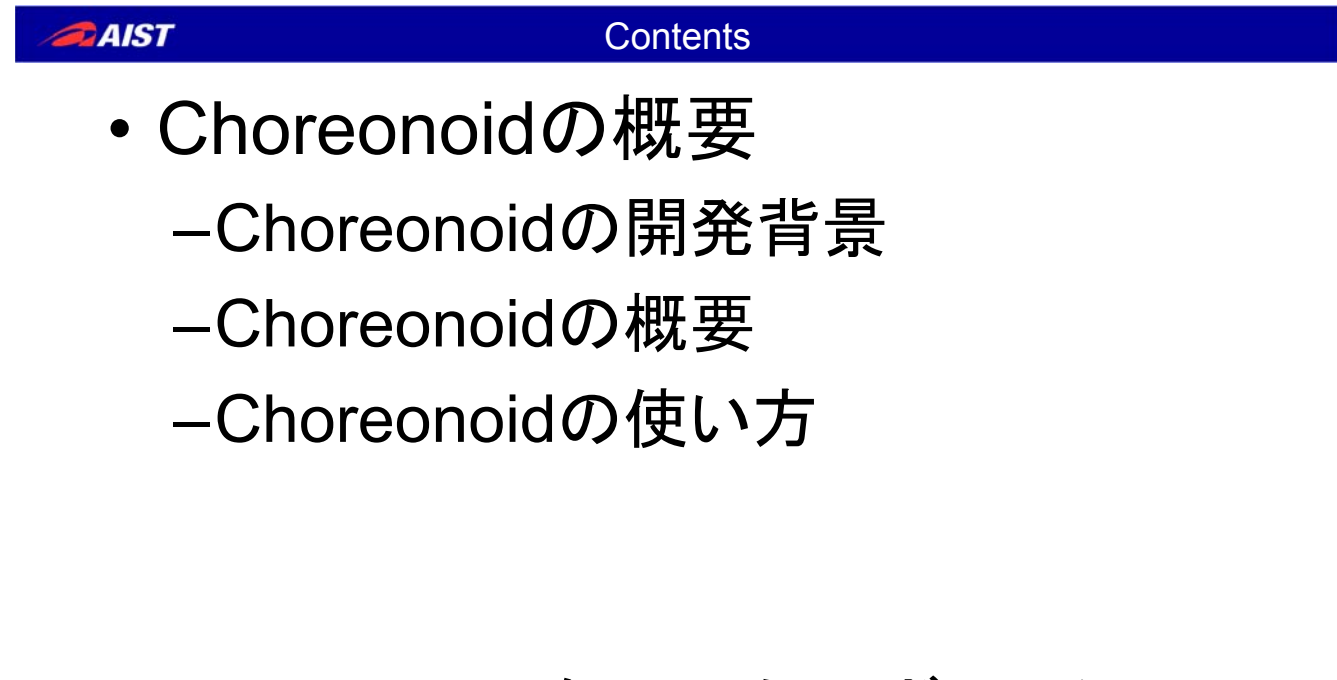

 Choreonoidを用いたロボティクスの 研究開発事例

## Choreonidの開発背景

- 1996年末 ホンダヒューマノイド P2発表
- 1998年~2003年「人間協調・共存型ロボットシステムの 研究開発」プロジェクト

## 以降、さまざまな人型のロボットが登場

- → ロボットの動作教示が複雑化
- → 各関節角の目標角度を直接入力では限界がある
- → モーションキャプチャの利用 → 高価な機器が必要 OpenHRP3などのシミュレータを利用

→ 動作が遅く不安定

→ CGを作るようにもっと簡単に動作を作成できないか?

NATIONAL INSTITUTE OF ADVANCED INDUSTRIAL SCIENCE AND TECHNOLOGY (AIST)

### AIST

# Choreonidの開発背景

- OpenHRP3のように動力学シミュレーションが実行 でき、CG製作者でも簡単に扱えるツールを実現し たい
- OpenHRP3の不満点
  - Java3Dを利用しているため、動作が遅い
  - メモリ容量の限界、ガベージコレクション
  - 動力学計算は、C++なのに...

知能化PJにおいて開発したロボット知能ソフトウェアプ ラットフォームの1つのツールとしてフルスクラッチでから 開発 ← UlldOpenHRP3との親和性を持たせることが条件で...

## <u>基本的な設計方針</u>

- 内部計算処理だけでなく、3Dレンダリングを含む可視 化、アニメーション、およびユーザ入力と内部計算との 連携も含めて、コンピュータの性能を最大限活用可能 な設計とする。
- 必要に応じてユーザが機能を柔軟に拡張可能とする。
- ロボットや計算機の専門家ではないユーザにも使いや
   すいツールとする。

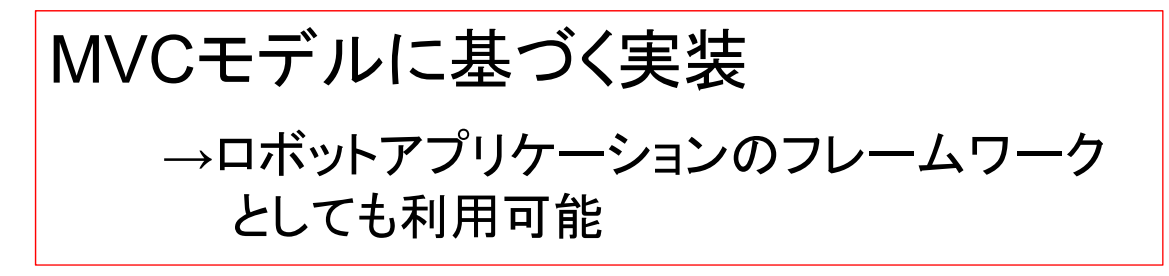

ATIONAL INSTITUTE OF ADVANCED INDUSTRIAL SCIENCE AND TECHNOLOGY (AIST)

AIST

## Choreonidの特徴

多関節型ロボットの動作パターンを作成するためのGUIツール

## - キーフレームベースの姿勢設定と動作補完

- ・ユーザは、キーポーズを作成するだけ
- 姿勢設定時に動力学シミュレーションを同時実行
  - ・無理な姿勢を自動的に修正
- -C++による高速な処理の実現
  - ・より高速に、より安定に
- プラグインにより様々な機能拡張が可能
  - ・より柔軟に、拡張可能に

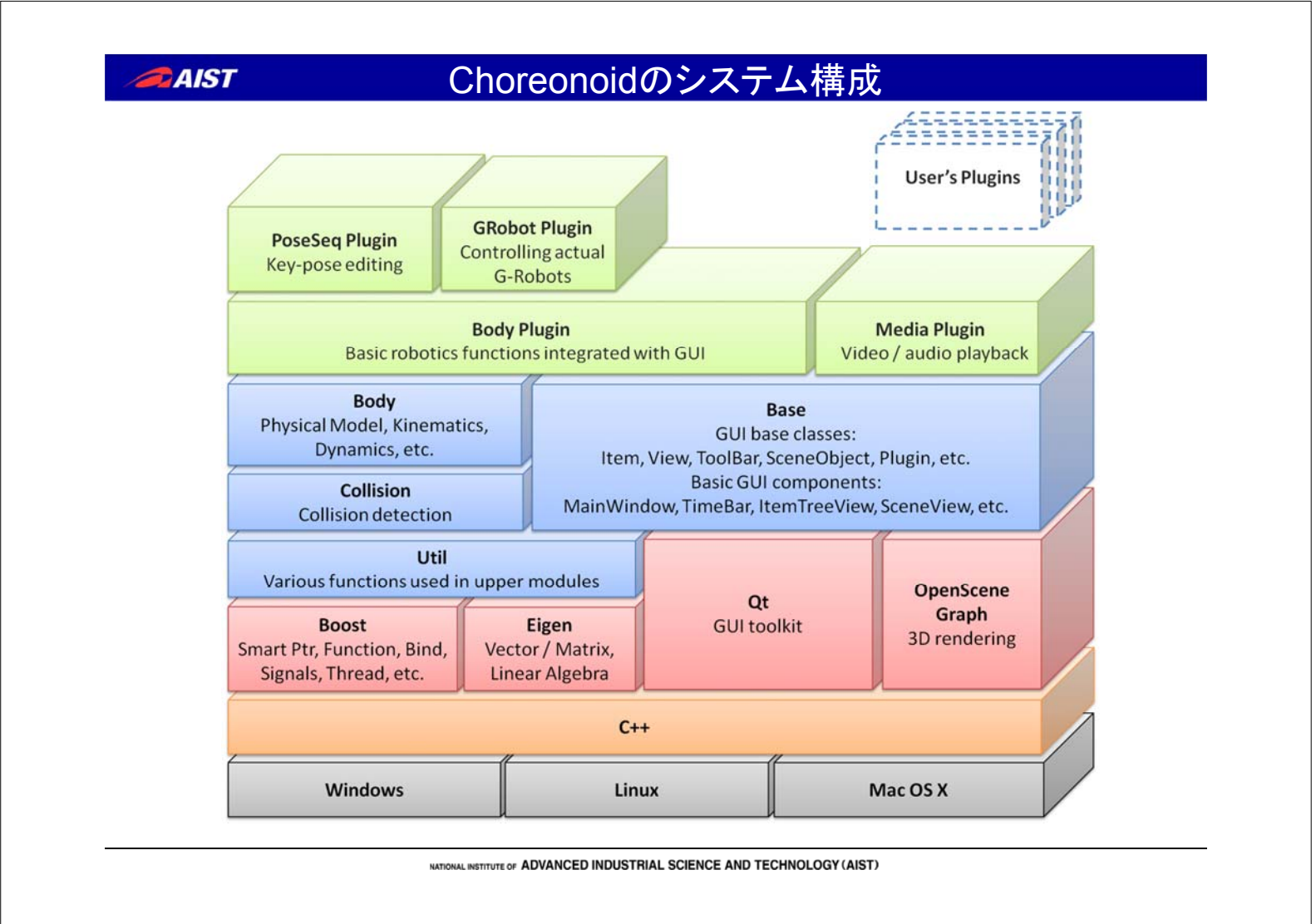

## ●AIST Choreonoidで利用している主な汎用ライブラリ

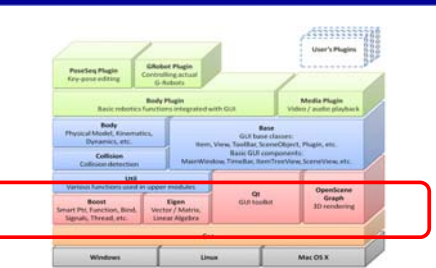

## Boost C++ Libraries

- C++の汎用的なライブラリ集で、標準ライブラリがカバーしない部分を カバーする大変有用なライブラリ集
- Eigen
  - 行列・ベクトル演算をはじめとする線形代数処理を扱うC++のテンプ レートライブラリ
- Qt
  - GUIツールキットライブラリで、多様で高品質なGUI部品を提供する。

## OpenSceneGraph

- 3次元CG描画をシーングラフというハイレベルなAPIで行うためのライ ブラリ。

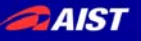

## Choreonoidの基盤モジュール群

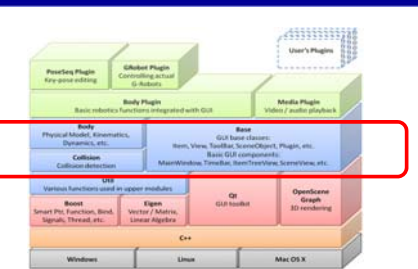

- Util: ツール実装の各所で使われるクラスや関数を まとめたユーティリティライブラリ
- Collision: 干渉チェック機能を提供するライブラリ
- Body: ロボットモデルの定義や各種計算処理を扱うライブラリ
- Base:ツールのGUIに関連する基盤機能をまとめた モジュール。

| <i>a</i> AIST | Choreonoidの標準プラグイン                                                                                                    |
|---------------|----------------------------------------------------------------------------------------------------|
|               | Prostant Flags<br>Organications<br>Prostant and States<br>Prostant and States<br>Prostant and States<br>Prostant and States<br>Prostant States<br>Prostant S |
|               | Umail     Umail     Umail     Operation       Nome     Even     Even     Gr     Operation       Support:     Transmitter     Even     Cr     Operation       C+     Windness     Linus     Mat(2) X                                                                                                    |

- BodyPlugin:ロボットモデルや動作データに関するGUIや処 理を実装したプラグイン
- PoseSeqPlugin: ロボットのキーフレーム編集を行う機能を 実装したプラグイン
- GRobotPlugin: HPIジャパン株式会社の小型ロボット"G-Robot"の実機をモデルの動作と連動させて動かすための機 能を実装したプラグイン
- MediaPlugin: ビデオや音声をロボットの動きと合わせて再 生するためのプラグイン

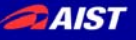

## <u>Choreonoidの機能拡張</u>

Choreonoid は、プラグインの追加によって...

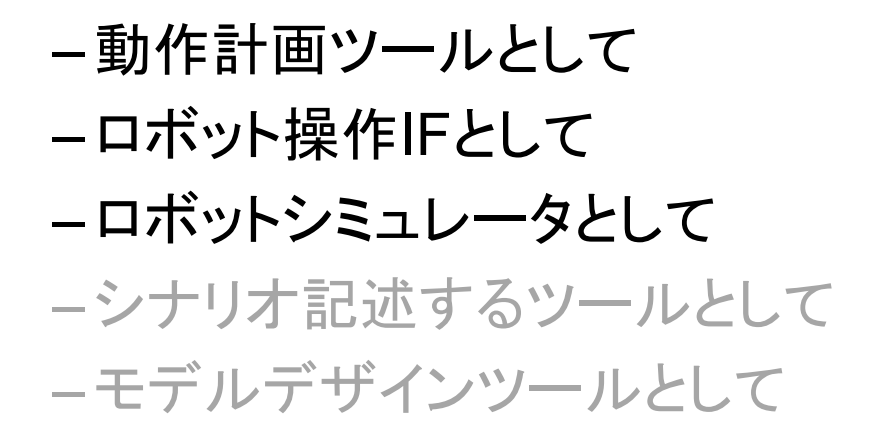

# 利用することができる

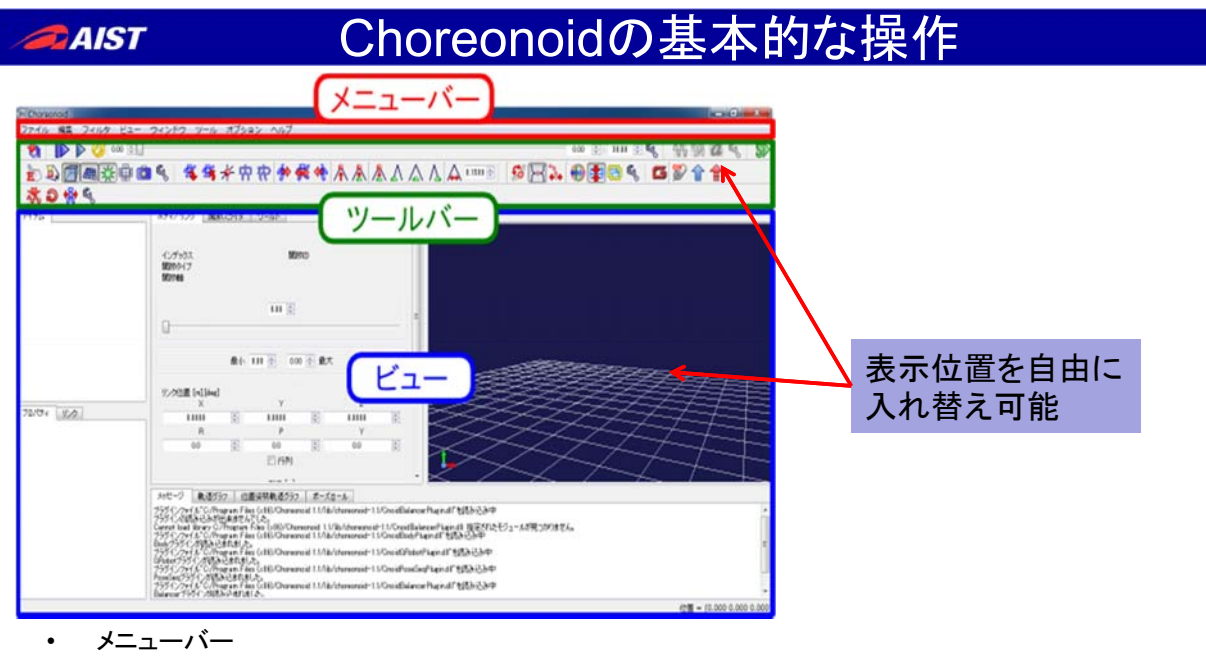

- 本メニューバーに格納されているメニューを用いることで、Choreonoidの各種操作を行うことが出来ます。メニュー項目はプラグインによって追加することも可能です。
- ツールバー
  - ツールバー領域には、ボタンやスライダ、数値入力ボックス等のGUI部品で構成されるツールバーが配置されます。ツールバーは機能ごと にグループ化されたものとなっており、各ツールバーの左端をマウスでドラッグすることで簡単に好みの場所に移動させることができます。
- ビュー
  - ビューは、Choreonoidにおいて各種情報を表示・編集するためのウィンドウ領域です。タブ内に格納される各矩形領域がひとつのビューに対応します。
  - Choreonoid本体に備わった基本的なビューとして、各種データ・モデル等(アイテム)を管理する「アイテムビュー」、各アイテムのプロパティ を表示・編集するための「プロパティビュー」、3D表示にてモデルの確認や編集を行うための「シーンビュー」、テキストメッセージが出力される「メッセージビュー」などがあります。

## Choreonoidの基本的な操作

AIST

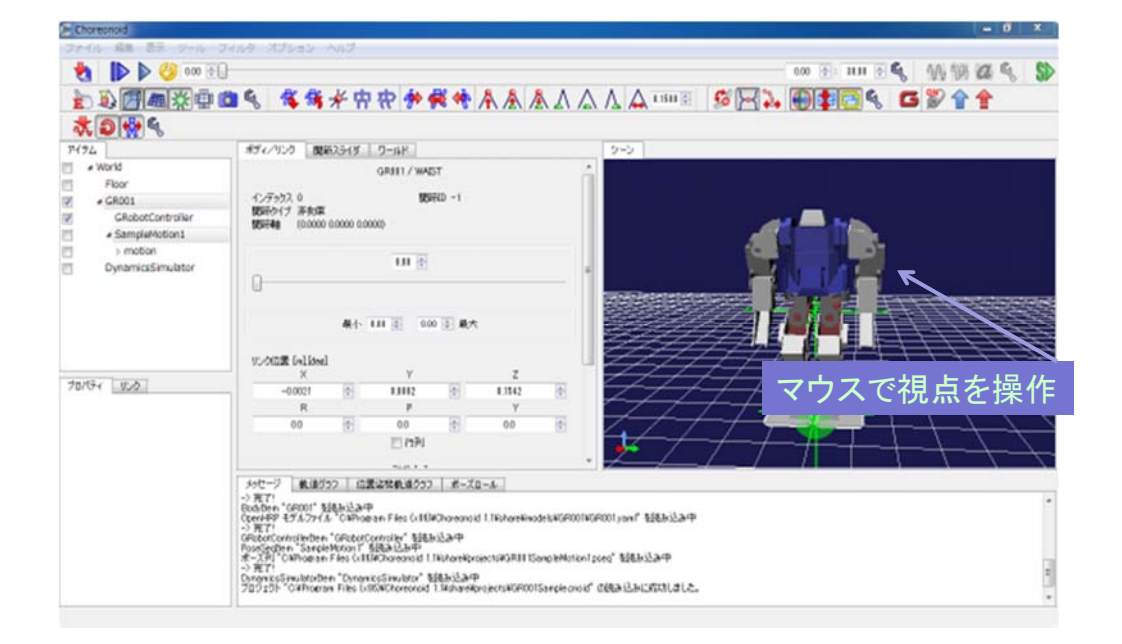

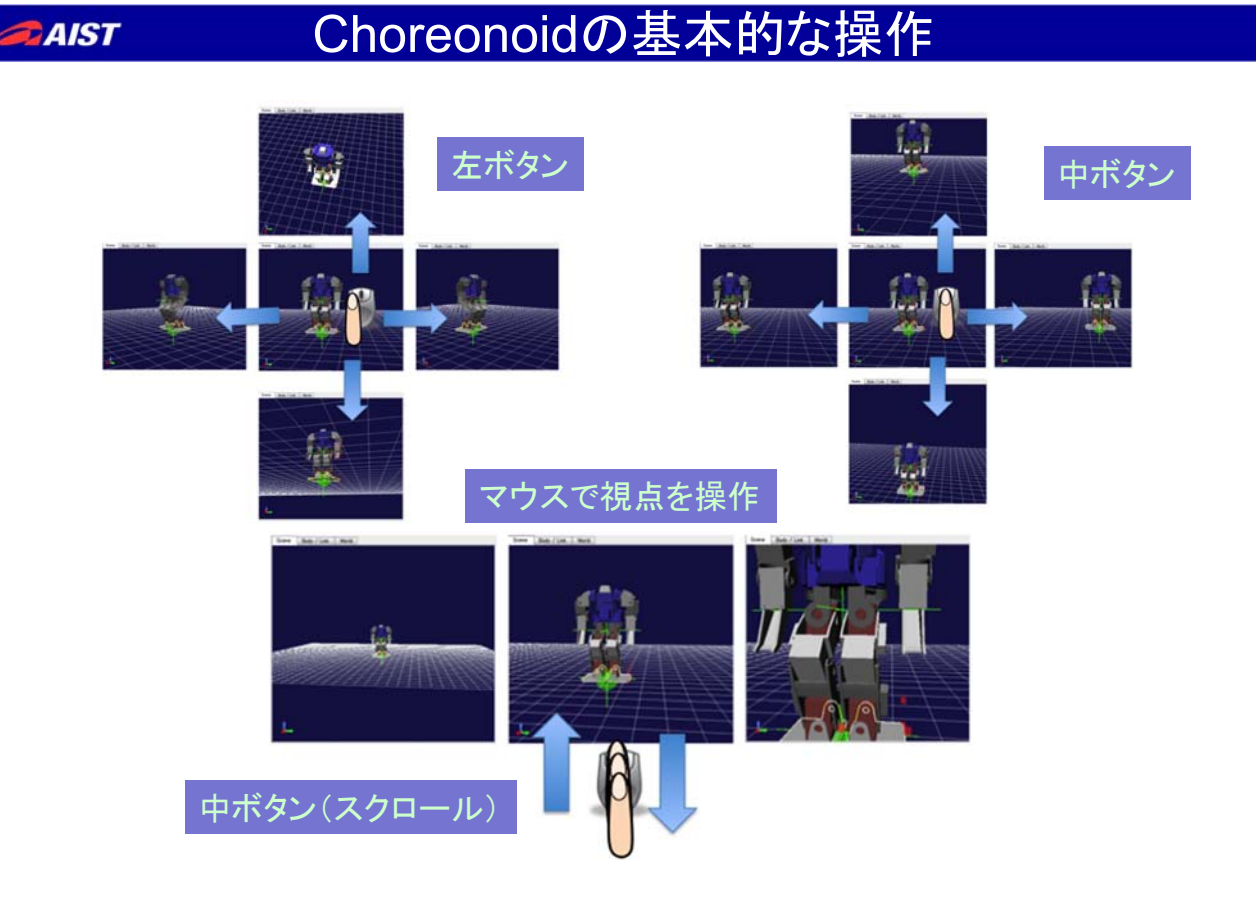

# Choreonoidの基本的な操作

AIST

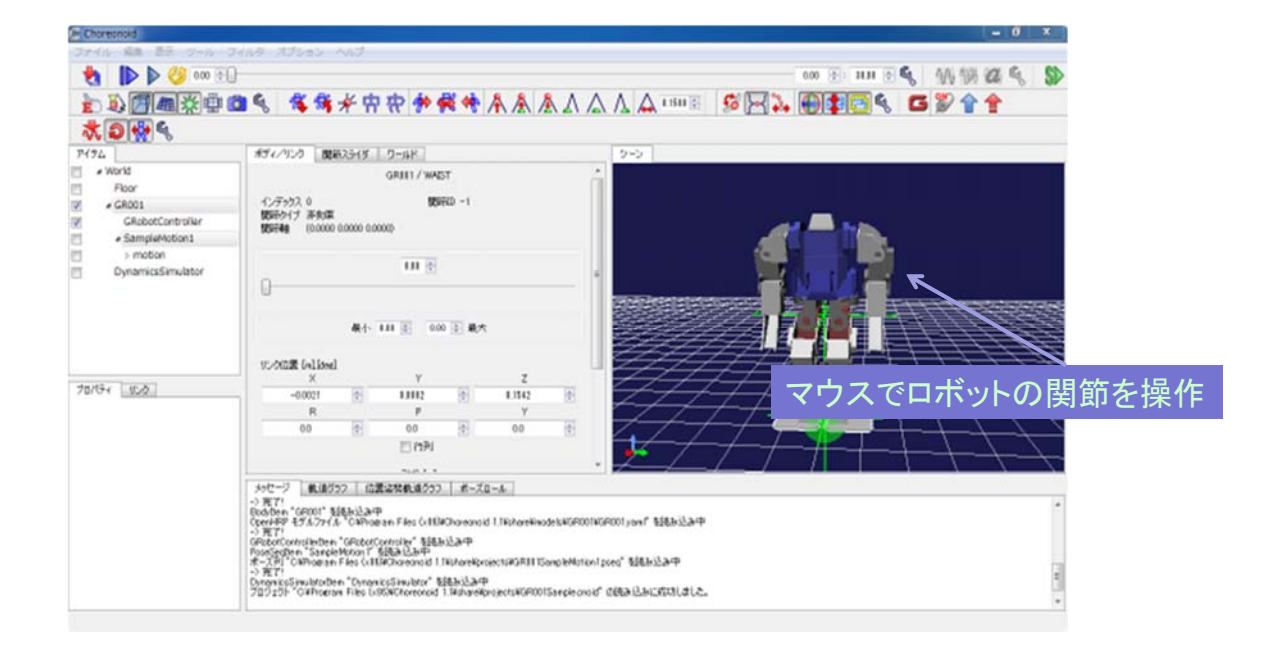

NATIONAL INSTITUTE OF ADVANCED INDUSTRIAL SCIENCE AND TECHNOLOGY (AIST)

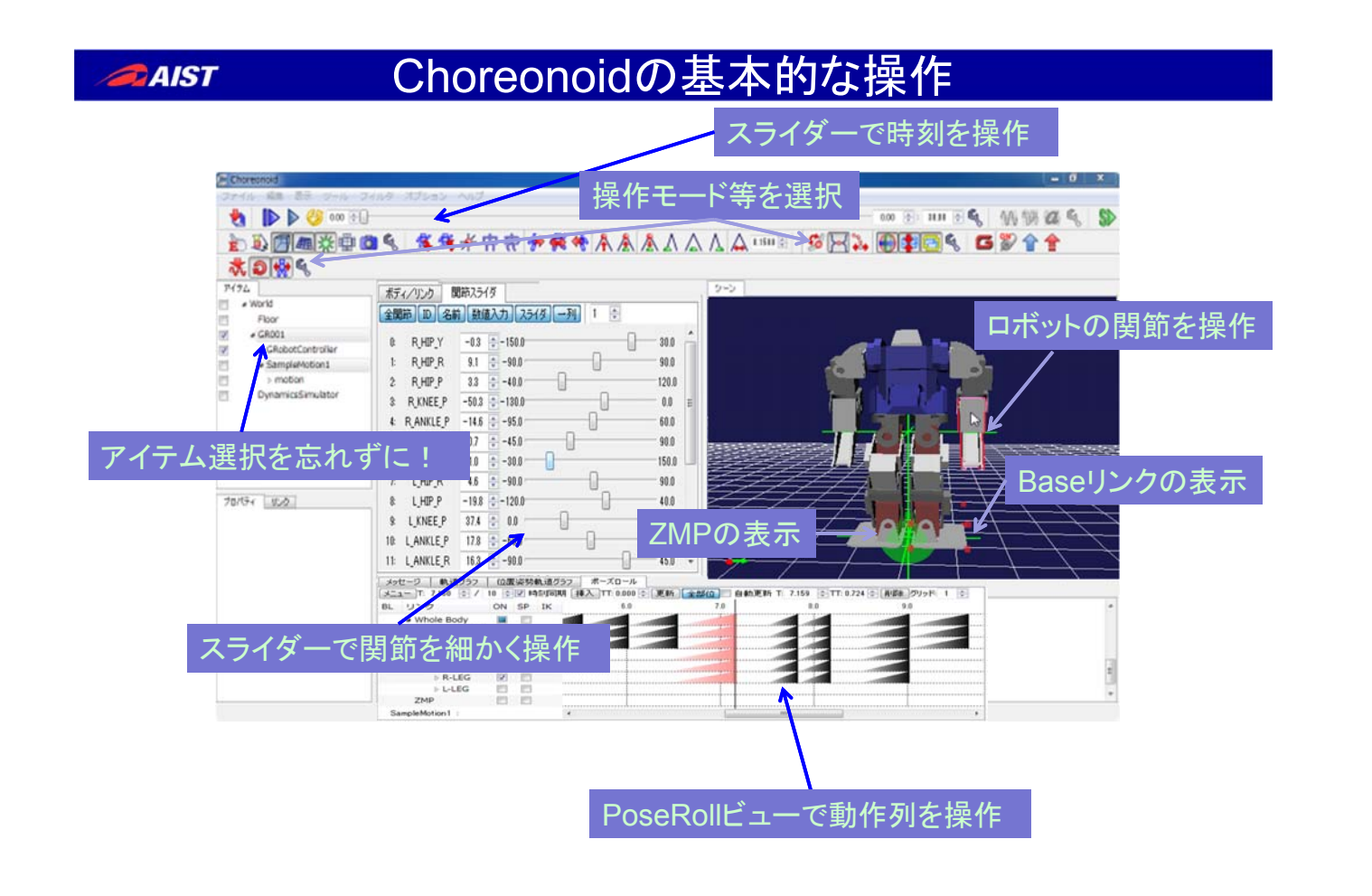

| A DURNY         | 00 10 1500        | 0                                     | - 0.00       | 3.      |                                                                                                    |                   |                   |
|-----------------|-------------------|---------------------------------------|--------------|---------|----------------------------------------------------------------------------------------------------|-------------------|-------------------|
|                 | 0.0 -100.0        | 0                                     | 00.0         |         |                                                                                                    |                   |                   |
| a putpo         | -14 -100          | u                                     | 1000         |         |                                                                                                    | 6                 |                   |
| S DYNEE D       | -194 -1990        | 0                                     | 0.0          | 0       |                                                                                                    |                   | 0                 |
| A DANKIED       | -132 -050         |                                       | 60.0         |         |                                                                                                    |                   |                   |
| E DANVIED       | 01 -150           | -                                     | 00.0 =       |         | 10                                                                                                    | TT et             |                   |
| & I HIPY        | 0.0 -30.0         |                                       | 150.0        |         |                                                                                                    | di e i            |                   |
| 7 LHPR          | 01 -900           | 0                                     | 90.0         |         | and the second second s |                   |                   |
| 8 LHIPP         | 14 -120.0         | 0                                     | 40.0         |         | 11/2                                                                                                    |                   | 1122              |
| 9 I KNEE P      | 194 0 00          | 0                                     | 130.0        | 111     | 11-                                                                                                    |                   | 112               |
| 10: LANKLE P    | 12.3 -60.0        | 0                                     | 95.0         | 111     | $\neq \neq$ r                                                                                                    |                   | $f \neq f \neq f$ |
| 11: LANKLE R    | 0.1 0 -90.0       | -0                                    | 45.0         | ///     |                                                                                                    |                   |                   |
| 12 CHEST P      | 0.0 -95.0         | - 0                                   | 0.0          | 1.1     | /= 1°                                                                                                    |                   |                   |
| 13 NECK Y       | 0.0 0 -50.0       | -0                                    | 50.0         |         |                                                                                                    |                   |                   |
| 14 R SHOULDER   | P -9.9 -150.0     | -0                                    | 150.0 -      | 1       |                                                                                                    |                   | +                 |
| えっけージー 動き       | ガラフ 位置恣愁動 清ガ      | 57 ボーズロー                              | n.           |         |                                                                                                    |                   |                   |
| X=1- T: 1.500   | 0 / 10 0 V 845/08 | · · · · · · · · · · · · · · · · · · · | 0 C EM       | 全部位 自動調 | ENA T: 1.500 💿                                                                                                    | TT 0.542 : 前原書 グリ | 28 1 0            |
| BL リンク          | ON SP IN          | 0.0                                   |              | 1.0     | 2.0                                                                                                    | 3.0               | 4.0               |
| ▲ Whole         | Body 🔳 📃          |                                       | ************ |         |                                                                                                    |                   |                   |
| > UPP           | ER-BODY           |                                       |              |         |                                                                                                    |                   |                   |
| • WA            | IST 🖾 🛙           | 2                                     |              |         |                                                                                                    |                   |                   |
| # LOV           | VER-BODY          |                                       |              |         |                                                                                                    |                   |                   |
| Sample Motion 1 | :                 | 4                                     | .111         |         |                                                                                                    |                   |                   |

ポーズの変更と追加

 動作パターンの編集は、キーポーズの追加と 変更の繰り返し

NATIONAL INSTITUTE OF ADVANCED INDUSTRIAL SCIENCE AND TECHNOLOGY (AIST)

## *■AIST* キーポーズの変更と追加

| ポディノリンク !       | 関節スライダ                           |                     | シーン                                       |                |
|-----------------|----------------------------------|---------------------|-------------------------------------------|----------------|
| 全開節 10 名        | 前 鼓信入力 25-1岁                     | 34] 1 🗇             |                                           |                |
| R HIPY          | 0.0 0-150.0                      | 30.0                |                                           |                |
| 1 R,HIP,R       | 0.1 -90.0                        | 90.0                |                                           |                |
| 2 R.HIP.P       | -1.4 0 -40.0                     | 120.0               |                                           |                |
| 3 R_KNEE_P      | -19.4 0 -130.0                   | 0.0                 |                                           |                |
| 4 RANKLEP       | -12.3 -95.0                      | 60.0                |                                           |                |
| S RANKLER       | 0.1 -45.0                        | 90.0 8              |                                           | 2              |
| & L_HIP_Y       | 0.0 -30.0                        | 150.0               |                                           |                |
| 7. L_HIP_R      | 0.1 -90.0                        | 90.0                |                                           |                |
| 8 L.HIP.P       | 1.4 0 -120.0                     | 40.0                |                                           | 2              |
| 9 L_KNEE_P      | 19.4 0.0                         | 130.0               |                                           | $\geq$         |
| 10: LANKLE_P    | 12.3 -58.0                       | 95.0                |                                           | $ \leftarrow $ |
| 11: LANKLER     | 0.1 -90.0                        | 45.0                |                                           | $\sim$         |
| 12 CHEST_P      | 0.0 -95.0                        | 0.0                 |                                           | <u></u>        |
| 18 NECK_Y       | 0.0 0 -50.0                      | 50.0                |                                           | 1              |
| 14 R SHOULDER   | P -9.9 0 -150.0                  | 150.0 -             |                                           | $\rightarrow$  |
| *ッヤージ 敵法        | ガラフ 位置姿装載道グ                      | ラフ ボーズロール           |                                           |                |
| T: 1500         | · / 10 · · · · · · · · · · · · · | 明 排入 TT: 0.000 : 更新 | 全部位 自動更新 T: 1,500 0 TT: 0,542 0 再感 グリッド 1 | 0              |
| BL リンク          | ON SP I                          | K 0.0 45            | 1.0 2.0 3.0                               | 4.0            |
| # Whole         | Body                             | U                   | 選択ボーズをロボットの現在姿勢で更新<br>                    |                |
| > UPP           | ER-BODY                          | *****               |                                           |                |
| • WAI           | ST E                             | <b>V</b>            |                                           |                |
| . LOW           | ER-BODY                          |                     |                                           |                |
| Sample Motion 1 | 1                                | 7 m.                |                                           |                |

 動作パターンの編集は、キーポーズの追加と 変更の繰り返し

## <u>キーポーズの変更と追加</u>

AIST

| e Ri                                                                                                    |                                                                                                    | 値入力 | 12                                                                                                    | 514        |    | 1       | 0                                                                                                    | -   |                                                       |
|----------------------------------------------------------------------------------------------------|----------------------------------------------------------------------------------------------------|-----|----------------------------------------------------------------------------------------------------|------------|----|---------|----------------------------------------------------------------------------------------------------|-----|-------------------------------------------------------|
| 1: RJ<br>2: RJ<br>3: RAN<br>4: RAN<br>5: RAN<br>6: LJ<br>7: LJ<br>8: LJ<br>10: LAN<br>11: LAN<br>11: LAN<br>11: LAN<br>11: LAN<br>14: RSH01 | HP_Y         0.0           HP_P         0.0           HP_P         0.0           HP_P         1.0           NEE_P         -40           KKLE_P         -19           KKLE_P         -10           HP_Y         0.0           HP_P         0.1           HP_P         0.1           HP_P         0.1           HP_P         1.0           HP_P         1.0           KKLE_P         185           KKLE_P         185           KKLE_P         0.0           CK_Y         0.0           UUDER_P         2.0 |     | 150.0<br>90.0<br>40.0<br>130.0<br>95.0<br>45.0<br>30.0<br>90.0<br>120.0<br>60.0<br>90.0<br>95.0<br>50.0<br>150.0 | 0          |    |         | 30.0         90.0           120.0         0.0           60.0         90.0           150.0         90.0           150.0         90.0           130.0         95.0           40.0         130.0           95.0         45.0           50.0         50.0 | ·   |                                                       |
| メッセージ                                                                                                    | 航道グラフ<br>9 999 1 /                                                                                                    | 10  | 【姿势<br>[2]                                                                                                    |            | 57 | ボーズ     | 0-11                                                                                                    | WR  | ◆#2/11 白 ## 第16 T 9 651 ● TT 0 677 ● 第158 2016 8: 1 ● |
| BL U                                                                                                    | シンク                                                                                                    | 0   | N S                                                                                                    | SP 1       | K  | All II. | 8.0                                                                                                    | 2.0 | 9.0 110 110                                           |
|                                                                                                    | Whole Body                                                                                                    |     |                                                                                                    | <b>F</b> 1 |    |         | 1                                                                                                    |     |                                                       |
|                                                                                                    | DUPPER-BO                                                                                                    | DY  | 1                                                                                                    | []         |    |         | -                                                                                                    |     |                                                       |
| ۰                                                                                                    | WAIST                                                                                                    |     |                                                                                                    | 8          |    |         | -                                                                                                    |     |                                                       |
| -                                                                                                    | . LOWER-B                                                                                                    | ODY | 8                                                                                                    | 23         | -  |         | -                                                                                                    |     |                                                       |
| SampleM                                                                                                    | fotion1 :                                                                                                    |     |                                                                                                    |            |    |         |                                                                                                    |     |                                                       |

 動作パターンの編集は、キーポーズの追加と 変更の繰り返し

NATIONAL INSTITUTE OF ADVANCED INDUSTRIAL SCIENCE AND TECHNOLOGY (AIST)

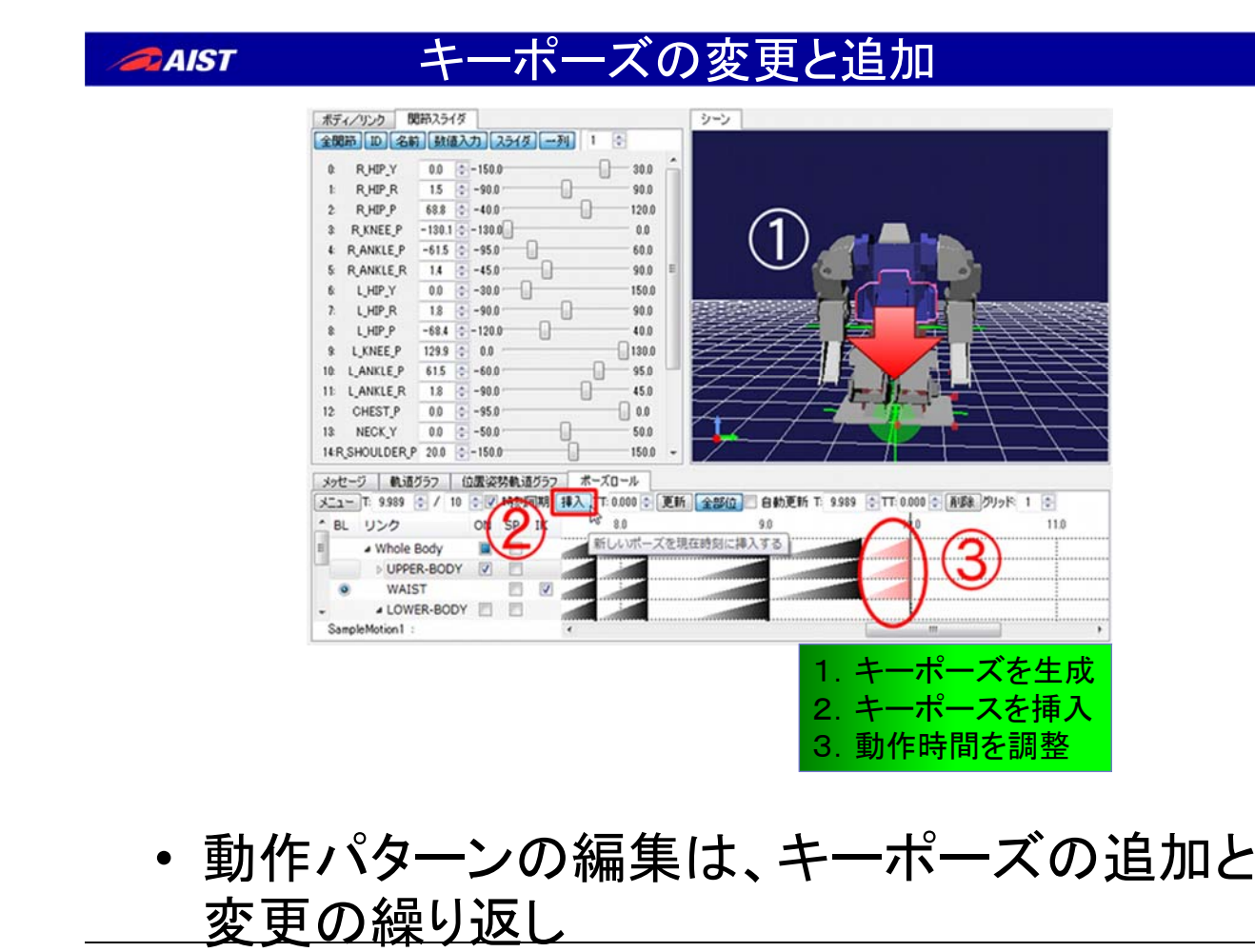

Choreonoidにおけるロボットの動作表現

•Choreonoidでは、ロボットの動きをキーポーズの連続として表現する

•キーポーズは、動作中の状態が変化するポイントの姿勢

•無理な姿勢のキーポーズは、身体バランス補 正を行い、安定動作を生成する。

・ロボットへは、制御時間ごとの目標姿勢に変換して、命令列を与えて実行させる

ATIONAL INSTITUTE OF ADVANCED INDUSTRIAL SCIENCE AND TECHNOLOGY (AIST)

## AIST Choreonoidで生成される動作パターンファイル

Choreonoidでは、YAML形式のファイルを使用

- •Pose Sequenceファイル(.pseq)
  - ・時刻、動作時間、動作する関節角の目標角度、 IK計算のための情報
- •Motionファイル(.yaml)
  - •Pose Sequenceから生成される
  - 一定時間間隔の関節角の列、関節重心位置、
     ZMPの位置などの情報

| SampleMotion1.pse                                                                                                    | PG                                                                       |
|----------------------------------------------------------------------------------------------------|--------------------------------------------------------------------------|
| type: PoseSeq<br>name: "SampleMotion1"<br>targetBody: "GR001"<br>refs:                                                                                                    |                                                                          |
| time: 0<br>refer:<br>name: ""<br>joints: [ 0, 1, 2, 3, 4, 5, 6, 7, 8, 9, 10, 11, 14, 15, 16, 17, 18, 19 ]<br>q: [<br>-1.80616593e-19, 0.00197016157, 0.370920524, -0.701176708, -0<br>-6.05607271e-19, 0.00197016157, -0.370920524, 0.701176708, 0<br>0.34906585, 0, -0.34906585, -0.34906585, 0, 0.34906585 ]<br>ikl inks: - | 対象となる関節のID<br>0.330256184, 0.00197016157,<br>0.330256184, 0.00197016157, |
| IKに関する情報<br>Iname: WAIST<br>index: 0<br>isBaseLink: true<br>translation: [ -0.00206589105, 0.000206960048, 0.154197111 ]<br>rotation: [<br>1, 7.25663958e-19, 7.30074269e-16,<br>-4.21994409e-19, 1, 3.56094663e-15,<br>-5.75440303e-16, -3.56007164e-15, 1 ]                                                                 | 日標関節角<br> <br> <br> <br> <br>                                            |

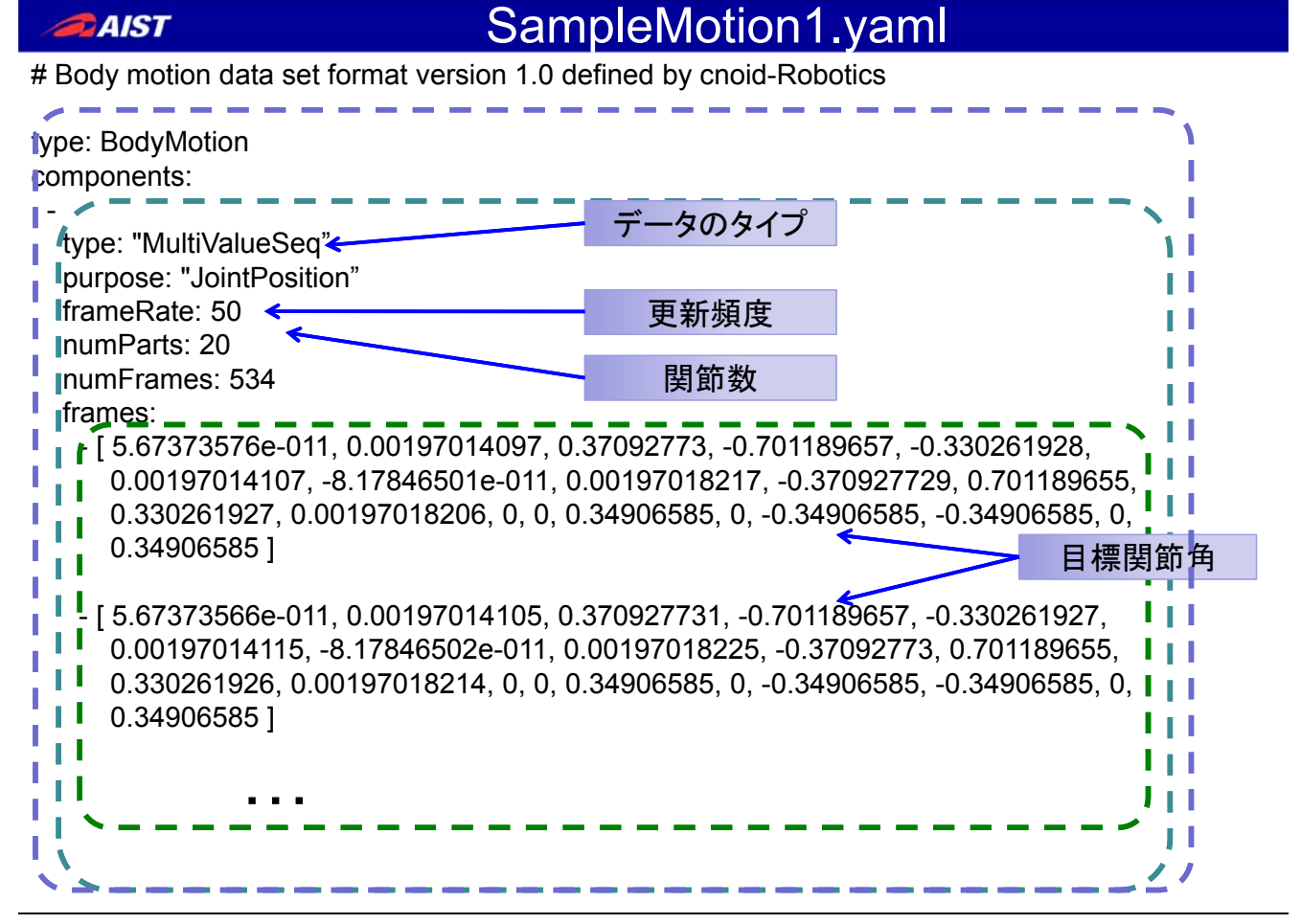

## <u>Choreonoidの機能拡張</u>

- Choreonoid プラグイン
  - Choreonoid Plugin を追加することで、Choreonoid に様々な機能を追加することができる
  - GUIを伴ったロボットソフトウェア開発、操作環境を 簡単に構築

•Boost Signalsライブラリによるイベント処理 •Boost Bindライブラリによるコールバック関数の自 動生成

AATIONAL INSTITUTE OF ADVANCED INDUSTRIAL SCIENCE AND TECHNOLOGY (AIST)

## AIST

# プラグイン開発の流れ

- Choreonidフレームワークのヘッダをインクルード
- ・プラグインクラスの定義
  - Cnoid::Plugin のクラスを継承して定義
  - コンストラクタには、プラグイン間の依存関係
     を'require' 関数で通知
  - Initialize関数の定義
    - ・プラグインを初期化、メニュー、ツールバー等の定義
    - ・成功すればtrueを返す
  - プラグインの実行関数の定義
- ・プラグインエントリの定義

| HelloWorldPlugin                                                                                                    |                                                    |
|----------------------------------------------------------------------------------------------------|----------------------------------------------------|
| #include <cnoid plugin=""><br/>#include <cnoid menumanager=""><br/>#include <cnoid messageview=""><br/>#include <boost bind.hpp=""><br/>using namespace cnoid;</boost></cnoid></cnoid></cnoid>                                                                                                    | <ul> <li>メニューを選択す<br/>るとメセージを表<br/>示する。</li> </ul> |
| using namespace boost,<br>class HelloWorldPlugin : public Plugin<br>{<br>public:<br>HelloWorldPlugin() : Plugin("HelloWorld")<br>{<br>}                                                                                                    |                                                    |
| virtual bool initialize() メニューの                                                                                                    | 定義                                                 |
| Action* menuItem = menuManager().setPath("/View").addItem("Hello World");<br>menuItem->sigTriggered().connect(bind(&HelloWorldPlugin::onHelloWorldTriggered, this));<br>return true;<br>}                                                                                                    |                                                    |
| (void onHelloWorldTriggered()<br>{<br>Monosere/Viewww.meinlesteree() > puth("I lolle World II") メニューの実行関数                                                                                                    |                                                    |
| Image: Stage view.:maininistance()->putin( Helio World P),         Image: Stage view.:maininistance()->putin( Helio World P),         Image: Stage view.:maininistance()->putin( Helio World P), </td <td></td> |                                                    |

NATIONAL INSTITUTE OF ADVANCED INDUSTRIAL SCIENCE AND TECHNOLOGY (AIST)

# *ゐѧѭ* HelloWorldPlugin(メニューの作成)

MenuManagerの取得

MenuManager mMgr = menuManager().setPath("/View");

・ メニューItemの追加

Action\* menuItem = mMgr.addItem("Hello World");

## • SignalProxyの取得

SignaleProxy<**boost::signal**<**void**(**void**)>> handle = menuItem->**sigTriggered**();

メニューへ関数を結びつける

handle.connect(bind(&HelloWorldPlugin::onHelloWorldTriggered, this));

# メンバー関数を汎用関数オブジェクトに変換する

boost::function<void(void)> func
=bind(&HelloWorldPlugin::onHelloWorldTriggered, this);

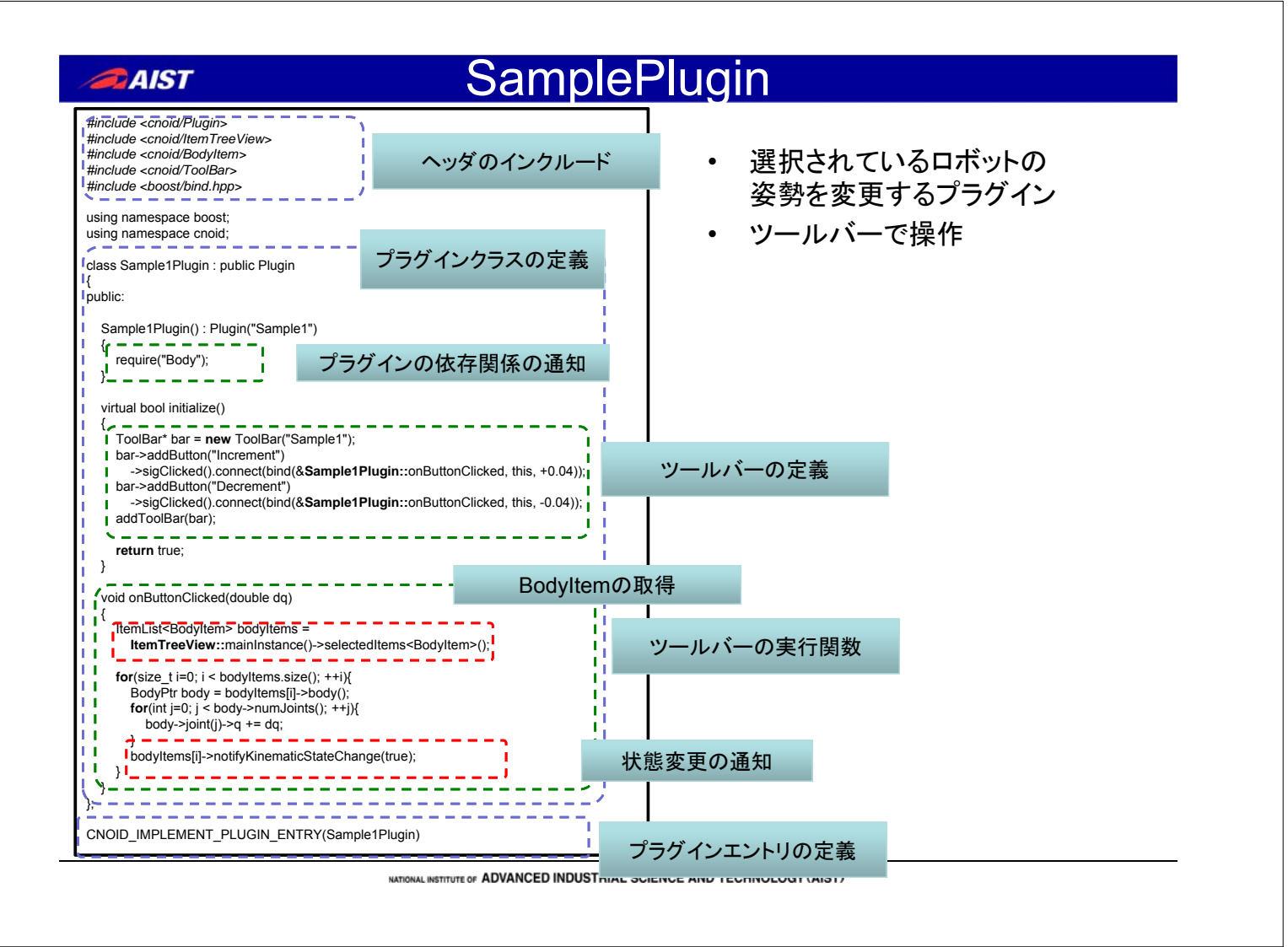

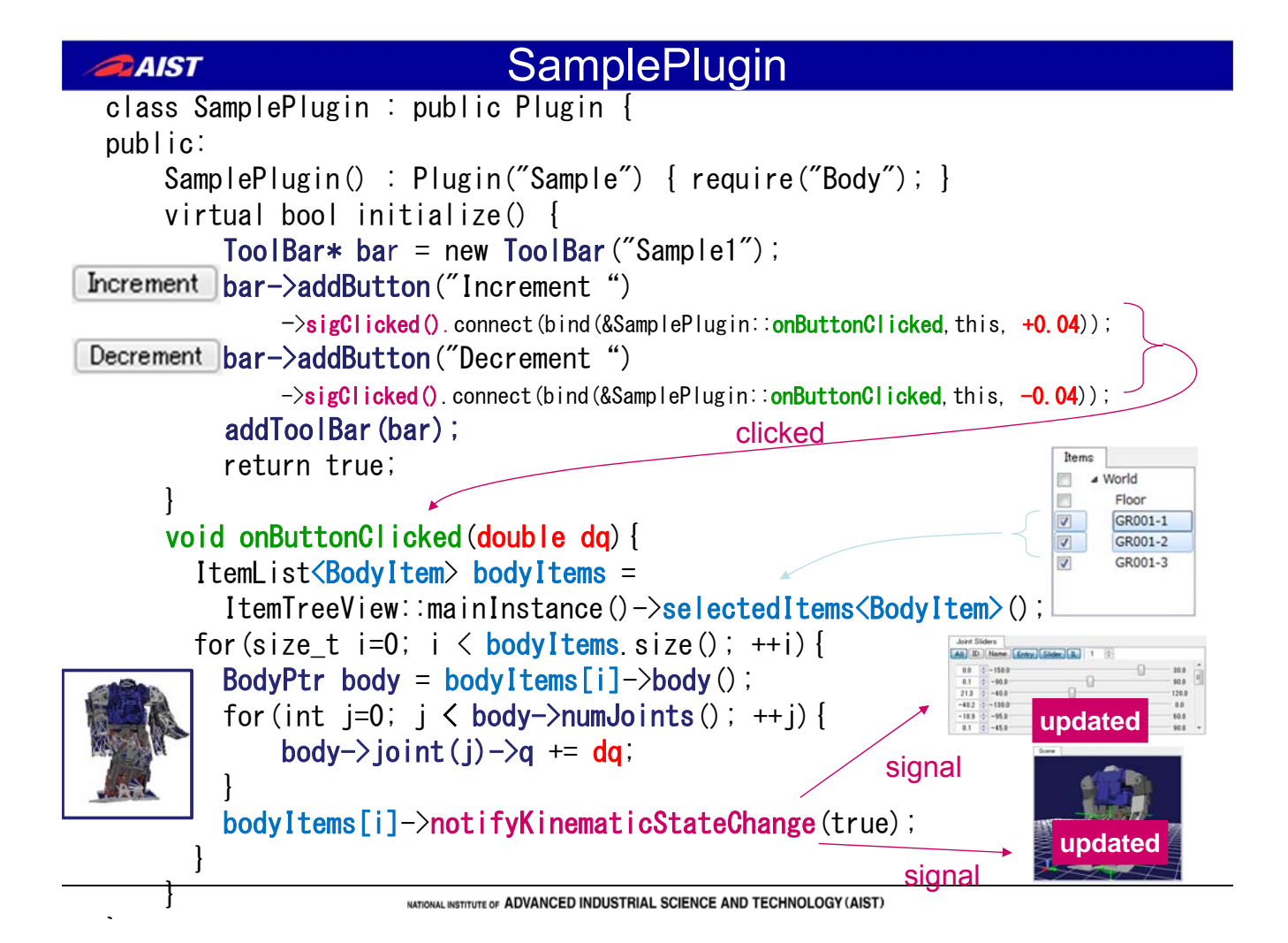

# *■AIST* SamplePlugin(ツールバーの定義)

• ツールバー生成

ToolBar\* bar = **new** ToolBar("Sample1")

・ ボタン生成

ToolButton \*button = bar->addButton("Increment");

• SignalProxyの取得

SignalProxy<boost::signal<void(bool)>> click\_func = button->sigClicked();

・ クリック時に呼ばれる関数の結びつけ

click\_func.connect(bind(&Sample1Plugin::onButtonClicked, this, +0.04));

メンバー関数を汎用関数オブジェクトに変換する

boost::function<void(void)> func
= bind(&Sample1Plugin::onButtonClicked, this, +0.04)

ATIONAL INSTITUTE OF ADVANCED INDUSTRIAL SCIENCE AND TECHNOLOGY (AIST)

# *■AIST* SamplePlugin(Bodyltemの操作)

ItemViewから選択されたItemの取得

ItemList<BodyItem> bodyItems =
 ItemTreeView::mainInstance()->selectedItems<BodyItem>();

各BodyItemに対して操作する

```
for (size_t i=0; i < bodyItems.size(); ++i) {
    // スマートポインタに変換する。
    // typedef boost::shared_ptr<Body>BodyPtr
    BodyPtr body = bodyItems[i]->body();
    // Bodyオブジェクトに対して処理を実行
    for (int j=0; j < body->numJoints(); ++j) {
        body->joint(j)->q += dq;
    }
    // モデル全体とGUIに状態変更を通知
    bodyItems[i]->notifyKinematicStateChange(true);
```

## *₄aıst* プラグインのコンパイルとインストール

# プラグインのコンパイル

- インストール済みのChoreonoidを使う
  - Choreonoid依存ライブラリ、ヘッダーのパスを適切に設 定する必要がある
- Choreonoid本体のコンパイル環境を使う
  - Choreonoidのソースツリーのextpluginの下にコピーして一括コンパイル
  - CMakeList.txtを書く必要がある
- プラグインのインストール

- {ChoreonoidのTopDir}/lib/choreonoid-1.1の下 にDLLをコピーする

ATIONAL INSTITUTE OF ADVANCED INDUSTRIAL SCIENCE AND TECHNOLOGY (AIST)

## ■AIST Chreonoidを自分のロボットで利用するには

- Chreonoidを利用するに必要なもの
  - 対象となるロボットのモデル
    - ・ ロボットのパーツのVRMLモデル
    - 各パーツの重心位置と慣性モーメントマトリックス
  - IK計算用プログラムモジュール
    - 独自開発
    - OpenRAVE提供のikfastを利用する

- ロボット制御ソフトへ命令を与えるためのプラグイン

## Choreonoid 1.2で追加された機能

- 動力学シミュレーションプラグイン

   AISTの動力学エンジン(OpenHRP3のもの)
   ODE (OpenDynamics Engine)

   CORBAへの対応
  - ネームサーバー
  - OpenRTM
- ・非CORBA通信コントローラサンプル
- ・2Dシミュレーション

INTIONAL INSTITUTE OF ADVANCED INDUSTRIAL SCIENCE AND TECHNOLOGY (AIST)

■AIST Choreonoidを用いた研究開発事例

- HRP-4C
  - HRP-4C PressRelease
  - -<u>CEATEC</u>
  - <u>国際ロボット展2011</u>
- HRP-4
  - Press Release

#### aist

## Choreomoidの活用事例(HRP-4C)

| Choreonoid                                                                                                    | - 0 X                                                                                                    |
|----------------------------------------------------------------------------------------------------|----------------------------------------------------------------------------------------------------|
| File Edit Filters View Window Tools Options Help                                                                                                    | the subscription of the local distance of the local distance of the local distance of the local distance of the |
| ▶ ► ■ × 1.0 © Repeat ↓ fps 50 © 60 time 0.000 ⊕                                                                                                    | 0 0 fps 200 0                                                                                                   |
| O.P. Origin Initial Std L>>R L<=R L<=>R CM ZMP ZMP CM L C R Stance 0.150 3                                                                                                    | PB ZMP Trajectory x 1.00 🗘 +                                                                                    |
| Items Nameserver Property Multi Se3 Seg Multi Value Seg Scene                                                                                                    |                                                                                                    |
| x 2 stranger and a stranger and a st |                                                                                                    |
|                                                                                                    |                                                                                                    |
| 2                                                                                                    |                                                                                                    |
| R                                                                                                    | 1000 1                                                                                                    |
| P                                                                                                    |                                                                                                    |
|                                                                                                    |                                                                                                    |
|                                                                                                    |                                                                                                    |
| Links Joint Sliders Body / Link World HRPSYS                                                                                                    |                                                                                                    |
| All ID Name Entry Slider IL 1                                                                                                    |                                                                                                    |
| L,HIP_Y -0.0 0 -450 450                                                                                                    |                                                                                                    |
| L,HIP,R 0.1 0-25.0 25.0                                                                                                    |                                                                                                    |
| LHIP.P -28.6 0 -77.0 24.0                                                                                                    |                                                                                                    |
| LKNEEP 62.2 0 0.7 124.7                                                                                                    |                                                                                                    |
| LANKLEP -33.7 0 -56.7                                                                                                    |                                                                                                    |
| LANKLER -0.1 0-340 34.0                                                                                                    |                                                                                                    |
| Pose Roll Pose Seg Message Waveform                                                                                                    | Z ; ===                                                                                                    |
| kock1 Time 0.00 - / 64 0 9 Sync Insert : step 0.27 0 T.Time 0.00 - Update All Aut                                                                                                    |                                                                                                    |
| BL id link ON SP IK 00 1.0 20 30 40 50 60 70                                                                                                    | 7 - 4                                                                                                    |
| V Whole Body V                                                                                                    |                                                                                                    |
| - D FACE I                                                                                                    |                                                                                                    |
| - D UPPER- V                                                                                                    |                                                                                                    |
|                                                                                                    | k l                                                                                                    |
|                                                                                                    |                                                                                                    |
|                                                                                                    |                                                                                                    |
| HRP4 / L ANKLE R                                                                                                    | (C) 2008-2010 Shin schiro Nakash - AIST                                                                         |
| A Martin and a Martin Martin                                                                                                    | w/ covercore smithanto nakaoka, AIST                                                                            |

NATIONAL INSTITUTE OF ADVANCED INDUSTRIAL SCIENCE AND TECHNOLOGY (AIST)

#### Choreonoidの活用事例(HRP-4C) AIST File Edit Filters View Window Tools Options Help ▶ x 1.0 Repeat the fps 50 time 0.000 0 : 220 : O.P. Body Motion Auto Balancer Setup C P Origin Initial Std. L=>R L<=>R CM: C ZMP ZMP: CM L C R Stance 0.1369 🗄 🚁 🔳 SE3 Scene 3 World Scenario Property Media 🗱 Items Links HRPSYS Joint Sliders Body / Link 0 DIGITAL CONTENT E X P 0 Message Nameserver Waveform Multi Value Seq Multi Se3 Seq Pose Seq Pose Roll 🗱 Menu T: 0.000 \$ / 210 \$ Sync Insert TT: 0.000 \$ Update All Auto T: 0.000 \$ TT: 0.000 \$ Delete Grid: 1 \$ BL id link ON SP IK 00 1.0 3.0 2.0 1 4 1 - FACE - ▶ UPPER-BODY 🗹 🗌 • - WAIST ► LOWER-BODY ZMP Deattatoki11 4

## Choreonoidの利用例

- 知能化PJ 頭部ステレオカメラを用いた双腕
   ロボットによるマニピュレーション作業
  - graspPlugin for Choreonoid
  - http://choreonoid.org/GraspPlugin/

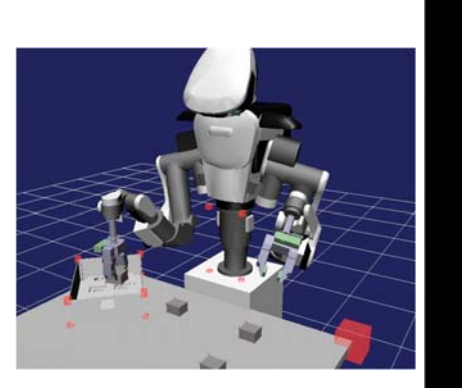

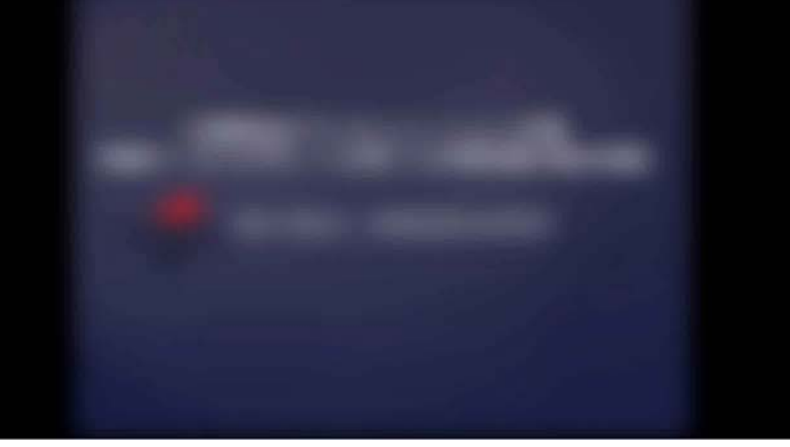

NATIONAL INSTITUTE OF ADVANCED INDUSTRIAL SCIENCE AND TECHNOLOGY (AIST)

## **■AIST** OpenHRIを用いた応用例:ロボット音声IF

- 市販のホビーロボットを音声命令で動作させる
- 音声対話モジュールSEATの状態遷移モデル作成の例
- ロボットの状態(姿勢)に応じて、音声コマンドとの対応を変 化させる

【ハードウェア】

- Windows 7の動作するパソコン
- KINECT
- ・ G-ROBOTS GR-001 または Choreonoid

## 【利用コンポーネント】

•KINECTコンポーネント: 音声データの取得
•Juliusコンポーネント: 日本語音声認識
•SEATコンポーネント: 音声対話制御
•Choreonoid: GR-001シミュレーション

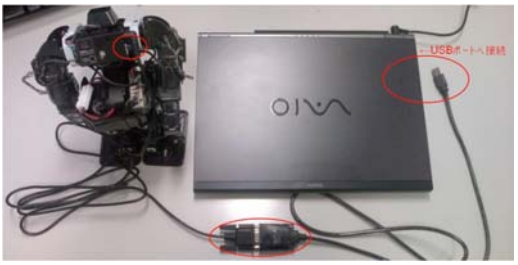

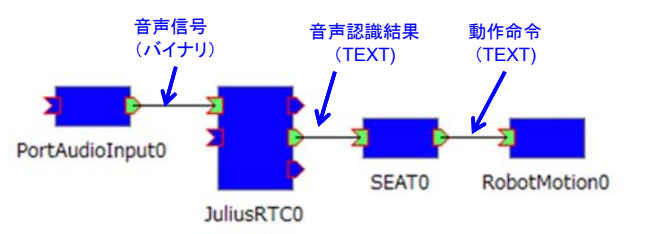

## 利用するロボットの動作パターン

# Choreonoidで作成した8つの動作

- leftup1:両腕をおろした状態から左腕を挙げる
- leftup2:右腕を挙げた状態から左腕を挙げる
- rightup1: 両腕をおろした状態から右腕を挙げる
- rightup2: 左腕を挙げた状態から右腕を挙げる
- Leftdown1: 左腕のみを挙げた状態から左腕をおろす
- leftdown2:両腕を挙げた状態から左腕を下ろす
- Rightdown1:右腕のみを挙げた状態から右腕をおろす
- rightdown2:両腕を挙げた状態から右腕をおろす

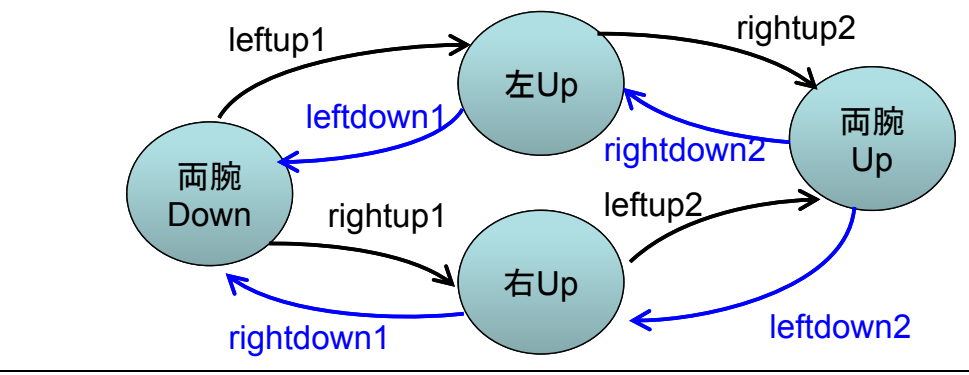

TIONAL INSTITUTE OF ADVANCED INDUSTRIAL SCIENCE AND TECHNOLOGY (AIST)

## AIST

AIST

## 音声認識文法

```
<?xml version="1.0" encoding="UTF-8" ?>
<grammar xmlns="http://www.w3.org/2001/06/grammar"</pre>
    xmlns:xsi="http://www.w3.org/2001/XMLSchema-instance"
    xsi:schemaLocation="http://www.w3.org/2001/06/grammar
               http://www.w3.org/TR/speech-grammar/grammar.xsd"
    xml:lang="jp"
    version="1.0" mode="voice" root="command">
 <rule id="command">
  <one-of>
   <item>右</item>
   <item>左</item>
                                                                     あげて
  </one-of>
  <one-of>
                                                                    あげない
                                                    右
   <item>あげて</item>
                                                     左
                                                                      さげて
   <item>あげない</item>
                                                                     さげない
   <item>さげて</item>
   <item>さげない</item>
  </one-of>
 </rule>
```

</grammar>

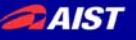

## 音声対話定義

<?xml version="1.0" encoding="UTF-8"?> <seatml> <general name="flaggame"> <agent name="speechin" type="rtcin" datatype="TimedString" /> <agent name="command" type="rtcout" datatype="TimedString" /> </general> <state name="both down"> <rule> <key>右 (あげて)さげない)</key> <command host="command">rightup1</command> <statetransition>right\_up</statetransition> </rule> <rule> <key>左(あげて|さげない)</key> <command host="command">leftup1</command> <statetransition>left\_up</statetransition> </rule> く中略> </state> </seatml>

NATIONAL INSTITUTE OF ADVANCED INDUSTRIAL SCIENCE AND TECHNOLOGY (AIST)

### AIST

## おわりに

- Choreonoidの概要とシステム事例の紹介
  - 動力学シミュレーションを行いながら多関節型ロ ボットの動作を簡単に記述
  - 直感的で簡易なインターフェースを提供
  - Choreonoid 1.2の情報
  - Choreonoidを使った活用事例

## ソフトウェアの動作確認

#### 準備

AIST

- KINECTを使う場合には、KINECT SDK 1.5 をインストール
  - ・ KINECT SDKは、Windows7が必要なので確認
  - USBメモリのKinectSDK-v1.5-Setup.exeを実行し、指示に従いイン ストールする
- OpenRTM-aist-1.1.0-Releaseをインストール
  - ・USBメモリ内のdownloadのフォルダにOpenRTM-aist-1.1.0-RELEASE\_vc10.msiで導入する。

- USBシリアルケーブルを接続して、ドライバをインストール

- ・USBメモリの ¥USB-Serial Driver 内にある。
- ・デバイスマネージャーでシリアルポートがあることを確認。
- Choreonoid、OpenHRIなどをインストール
  - 通常は、各ソフトウェアのインストーラで行うが、今回はUSBメモリ から導入する
  - ・ USBメモリのSeminar-OpenHRIを C:¥にコピー
  - Seminar-OpenHRI には、Choreonoid1.1, OpenHRI等の必要な モジュールを収録済み

NATIONAL INSTITUTE OF ADVANCED INDUSTRIAL SCIENCE AND TECHNOLOGY (AIST)

### AIST

## ソフトウェアの動作確認

### 準備

- KINECTを使う場合には、KINECT SDK 1.5 をインストール
  - KINECT SDKは、Windows7が必要なので確認
  - USBメモリのKinectSDK-v1.5-Setup.exeを実行し、指示に従いイン ストールする

1

- OpenRTM-aist-1.1.0-Releaseをインストール
  - ・USBメモリ内のdownloadのフォルダにOpenRTM-aist-1.1.0-RELEASE\_vc10.msiで導入する。
- USBシリアルケーブルを接続して、ドライバをインストール
  - ・USBメモリの ¥USB-Serial Driver 内にある。
  - ・デバイスマネージャーでシリアルポートがあることを確認。
- Choreonoid、OpenHRIなどをインストール
  - 通常は、各ソフトウェアのインストーラで行うが、今回はUSBメモリ から導入する
  - ・ USBメモリのSeminar-OpenHRIを C:¥にコピー
  - Seminar-OpenHRI には、Choreonoid1.1, OpenHRI等の必要な モジュールを収録済み

## ソフトウェアの動作確認 2

Chorenoidを起動してみる

- C:¥Seminar-OpenHRIの下にある choreonoid-1.1のショートカットから Choreonoidの起動を確認する。
- 次に、G-ROBOTのサンプルプロジェクトを読み込む
  - · C:¥Seminar-OpenHRI¥Choreonoid-
    - 1.1¥share¥projects¥GR001Sample.cnoid
- サンプル動作の実行
- G-ROBOT GR001を接続して動作することを確認する

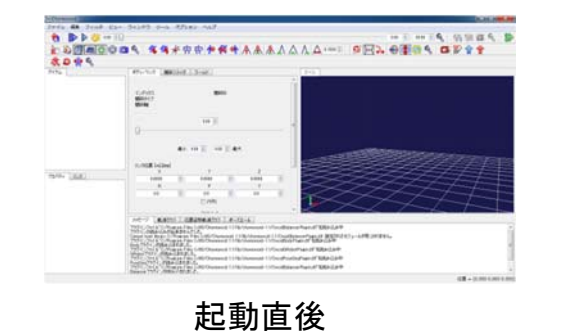

サンプルプロジェクト読み込み後

NATIONAL INSTITUTE OF ADVANCED INDUSTRIAL SCIENCE AND TECHNOLOGY (AIST)

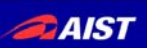

AIST

# ソフトウェアの動作確認 3

· G-ROBOT GR001を接続して動作することを確認する

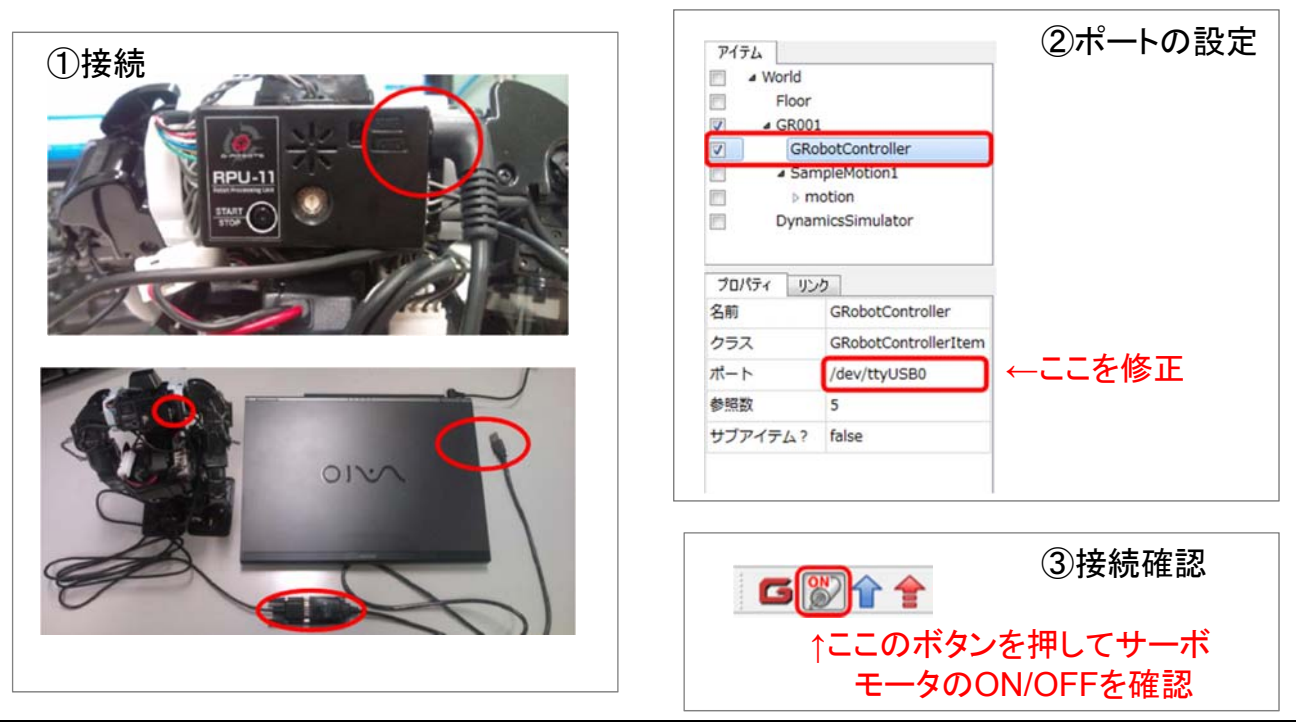

## <u>ソフトウェアの動作確認 4</u>

- ChorenoidのRobotMotionRtcの動作を確認
  - スタート → OpenRTM-aist 1.1 → C++ → tools →
     Start Naming Service でネームサーバーを起動する。
  - C:¥Seminar-OpenHRIの下にある choreonoid-1.1 のショートカットからChoreonoidの起動する。
  - G-ROBOTのプロジェクトを読み込む
    - · C:¥Seminar-OpenHRI¥Choreonoid-
      - 1.1¥share¥projects¥GR001.cnoid
  - RTシステムエディタを起動し、NameServiceビュー に Cnoid\_RobotMotion0 rtc があることを確認

INTIONAL INSTITUTE OF ADVANCED INDUSTRIAL SCIENCE AND TECHNOLOGY (AIST)

AIST

# ソフトウェアの動作確認 5

- ・KINECTコンポーネントの動作確認
  - スタート → OpenRTM-aist 1.1 → C++ → tools → Start Naming Service でネームサー バーを起動する。
  - C:¥Seminar-OpenHRIのフォルダ内のKinectRTCというショートカットを起動する。起動完 了まで4秒待つ必要がある。
  - スタート → OpenRTM-aist 1.1 → C++ → tools → RTSystemEditor でRTシステムエディ タを起動しKINECTコンポーネントが起動していることを確認する。
- Juliusrtcを起動して、KINECTコンポーネントを 接続し、音声認識できていることを確認する。
  - C:¥Seminar-OpenHRIのフォルダ内のjuliusrtcというショートカットでコンポーネントを起動 する。文法ファイルの選択ダイアログがでてきたら、C:¥Seminar-OpenHRI¥Sample内の simple\_demo.grxmlを選択。
  - RTシステムエディタで起 「さようなら」、「こんにち」

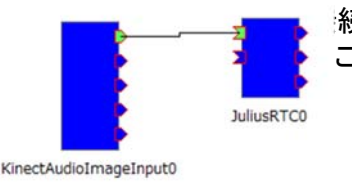

続し、アクティベートして「ばいばい」、 ことをコンソールで確認。